## 操作説明書③ ワンタイムパスワードの利用停止解除、およびトークン失効(マスターユーザ・管理ユーザのみ操作可)

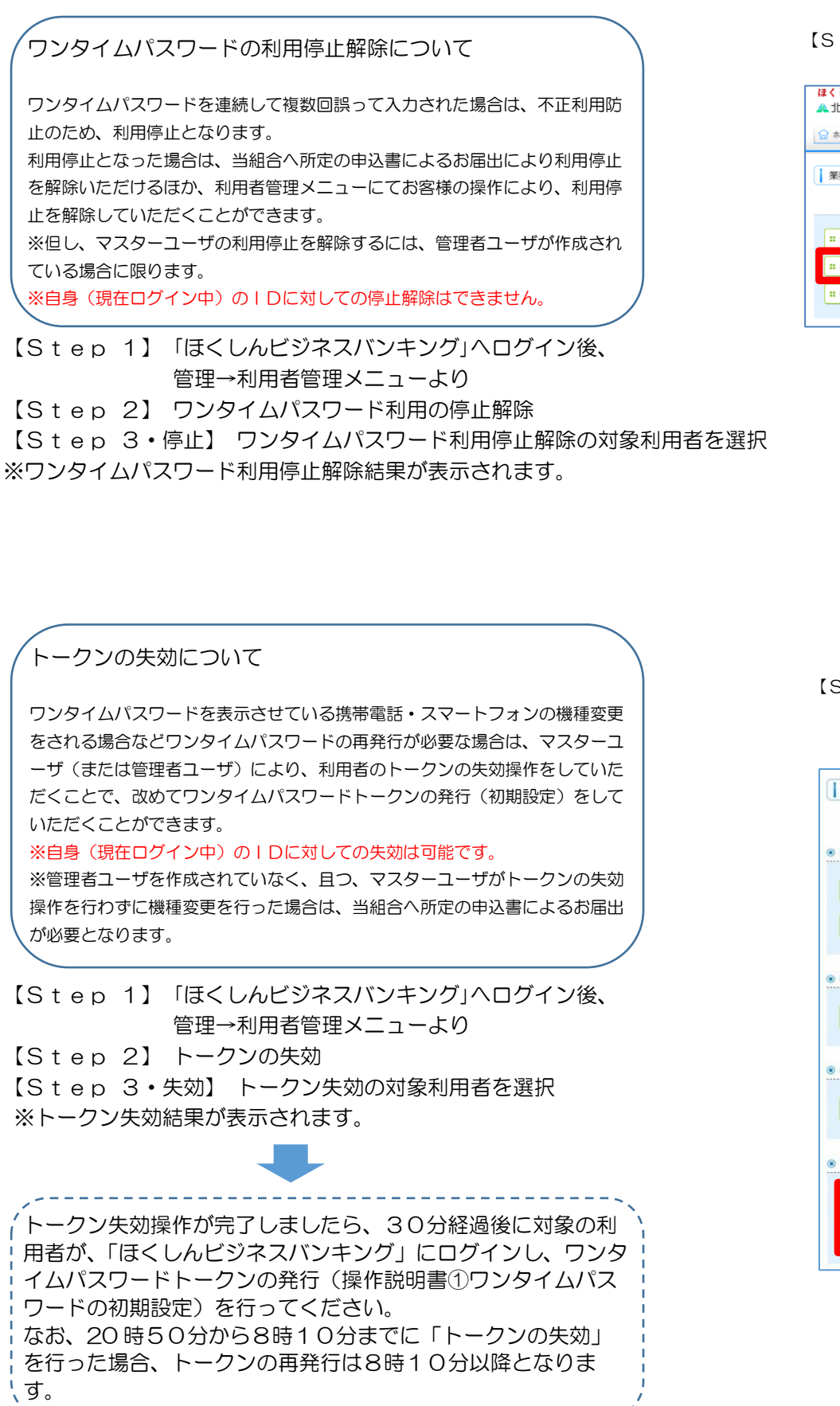

| Step 1】「ほくしんビジネスバンキング」ヘログイン後、                                                                                                    | # ワンタイムパスワードの利用停止解除 Step 3・信                                                                                                    |
|----------------------------------------------------------------------------------------------------|----------------------------------------------------------------------------------------------------|
| 管理→利用者管理メニューより                                                                                                    | 利用者管理 》 :                                                                                                    |
| ほくしんビジネスパンキング ロヴィン名:北広が単年(管理&ユーサ) ロジアント<br>へ 北央信用組合 エッサ(G2をま 小 国 大 2010/01/01/01/01/01/01/01/01/01/01/01/01/                                                                                                    | <ul> <li>ワンタイムパスワード</li> </ul>                                                                                                    |
| ☆ ホーム 🗈 明細照会 😌 資金移動 ⊘ 承認 🗾 함께 🕞 てんさいキット                                                                                                    | ワンタイムパスワードの利用停止<br>対象となる利用考定数Pのトレー                                                                                                    |
| 業務選択 855000                                                                                                    | フォルイスなかれ市者で通知がいこより<br>同じシリアル番号を使用している。<br>激はが得入力項目です。                                                                                                    |
|                                                                                                    | ●利用者一覧                                                                                                    |
| :: 企業管理         企業情報の短台などを行うにかできます。                                                                                                    | I 283次 ログインD 利<br>I 1                                                                                                    |
| 11 利用者管理 利用者情報の預会の2を行うしかできます。                                                                                                    |                                                                                                    |
| ** 操作 2度開会 ご自身または他の利用者が行った時件の展開時会を行うことができます。                                                                                                    | 確認用バスワード※                                                                                                    |
|                                                                                                    | 展 - 停止解除                                                                                                    |
| ログイン後、【管理】をクリックします。                                                                                                    |                                                                                                    |
|                                                                                                    | ロンタイルパフロ、ド利田信止留除の                                                                                                    |
|                                                                                                    |                                                                                                    |
| 【利用者管理】をクリックします。                                                                                                    |                                                                                                    |
|                                                                                                    |                                                                                                    |
|                                                                                                    | 「停止解除」をクラックしょう。                                                                                                    |
|                                                                                                    |                                                                                                    |
|                                                                                                    |                                                                                                    |
|                                                                                                    |                                                                                                    |
|                                                                                                    |                                                                                                    |
|                                                                                                    |                                                                                                    |
| 【Step 2】 ワンタイムパスワード利用の停止解除                                                                                                    |                                                                                                    |
| 【Step 2】 ワンタイムパスワード利用の停止解除<br>または                                                                                                    |                                                                                                    |
| 【Step 2】 ワンタイムパスワード利用の停止解除<br>または<br>トークンの失効を選択                                                                                                    | <mark>:トークンの失効</mark><br>【Step 3・ダ                                                                                                    |
| 【Step 2】 ワンタイムパスワード利用の停止解除<br>または<br>トークンの失効を選択                                                                                                    | ■ トークンの失効 【Step 3・9<br>】 利用者管理 】                                                                                                    |
| 【Step 2】 ワンタイムパスワード利用の停止解除<br>または<br>トークンの失効を選択<br>1 利用者管理 》 作業内容選択 でののためででは、 でののでのでは、 でののでのでは、 でののでのでは、 でののでのでは、 でののでのでは、 でののでのでは、 でののでのでは、 でののでのでのでのでのでは、 でののでのでのでは、 でののでのでのでので、 でののでのでので、 でののでのでので、 でののでので、 でののでので、 でののでので、 でのので、 ののので、 ののので、 のののので、 のののので、 ののののので、 ののののので、 のののののので、 ののののののので、 のののののののの                                                                                                    | ■ 1000000000000000000000000000000000000                                                                                                    |
| 【Step 2】 ワンタイムパスワード利用の停止解除<br>または<br>トークンの失効を選択          1       利用者管理 》 作業内容選択       erccor         ・ 自身の情報の変更・堅全       (1)                                                                                                    | ・・・・・・・・・・・・・・・・・・・・・・・・・・・・・・・・・・・                                                                                                    |
| Step 2】ワンタイムパスワード利用の停止解除<br>または<br>トークンの失効を選択          利用者管理 》作業内容選択       BECKON         ・ 自身の情報の変更・整合       ログインパスワード、戦区用・1スワードを変更できます。                                                                                                    |                                                                                                    |
| 【Step 2】ワンタイムパスワード利用の停止解除<br>または<br>トークンの失効を選択          利用者管理 》 作業内容選択       Prescon         ・ 日身の情報の変更・堅全       ログインパスワード、観辺用パスワード変更できます。         :: パスワード変更       ログインパスワード、観辺用パスワード変更をできます。         :: 利用者情報の照会       19月9 体験的変更なできます。                                                                                                    |                                                                                                    |
| <ul> <li>スちep 2】ワンタイムパスワード利用の停止解除<br/>または<br/>トークンの失効を選択</li> <li>利用者管理》作業内容選択</li> <li>自身の情報の変更・整合</li> <li>ジインパスワード、観辺用・パスワードを変更できます。</li> <li>*: パスワード変更</li> <li>ロジインパスワード、観辺用・パスワードを変更できます。</li> <li>*: 利用者情報の照会</li> </ul>                                                                                                    |                                                                                                    |
| Step 2) ワンタイムパスワード利用の停止解除<br>または<br>トークンの失効を選択         1月用者管理》作業内容選択         ● 自身の情報の変更・整合         ::パスワード変更         ロゲインパスワード、観辺用・はフード変更をできます。         ::利用者情報の图会         *利用者情報の图会                                                                                                    | IN-クンの失効     IStep 3・5     IM用者管理     IN-クン失効の対     IN-クン失効の対     IN-クン失効を行き、選択され     Notion     Notion     Substance     IN-クンの再利用または新規     Kats     Co時10分から感時10分ま     With 必須人力項目です。     Iの     IM用者一覧     IM     ID     In     ID     In     In     |
| Step 2】 ワンタイムパスワード利用の停止解除<br>または<br>トークンの失効を選択<br>1月用者管理》作業内容選択 Bexrol  1月用者管理》作業内容選択 Bexrol  1日の竹像の変更 照会  1日月名情報の開会 1日用者情報の開会 1日用者情報の開会 1日用者情報の管理  1日用者情報の管理  1日用者情報の管理  1日用者情報の管理  1日用者情報の管理  1日用者情報の管理  1日用者情報の管理  1日用者情報の管理  1日用者情報の問題を、変更、または用時的可能です。                                                                                                    |                                                                                                    |
| Step 2) ワンタイムパスワード利用の停止解除<br>または<br>トークンの失効を選択         ● 1月月者管理 》作業内容選択         ● 1月90情報の変更・整合         (1/127-ド変更)         ロダインパスワード、戦辺用・パスワードを変更できます。         (1/127-ド変更)         ロダインパスワード、戦辺用・パスワードを変更できます。         (1/137-ド変更)         ロダインパスワード、戦辺用・パスワードを変更できます。         (1/137-ド変更)         ロダインパスワード、戦辺用・パスワードを変更できます。         (1/137-ド変更)         ロダインパスワード、戦辺用・パスワードを変更できます。         (1/137-11)         (1/137-11)         (1/137-11)         (1/137-11)         (1/137-11)         (1/137-11)         (1/137-11)         (1/137-11)         (1/137-11)         (1/137-11)         (1/137-11)         (1/137-11)         (1/137-11)         (1/137-11)         (1/137-11)         (1/137-11)         (1/137-11)         (1/137-11)         (1/137-11)         (1/137-11)         (1/137-11)         (1/137-11)         (1/137-11)         (1/137-11)         (1/137-11)         (1/137-11)         (1/137-11)         (1/137-11)         (1/137-11)                                                        | ・・・・・・・・・・・・・・・・・・・・・・・・・・・・・・・・・・・・                                                                                                    |
| Step 2) ワンタイムパスワード利用の停止解除<br>または<br>トークンの失効を選択         1利用者管理 》作業内容選択         ● 14月者管理 》作業内容選択         ● 14月者情報の開会         11月者情報の管理         11日春谷健和管理         11日春谷県の管理         11日春谷県の管理         11日春谷県の管理         11日春谷県の管理         11日春谷県の管理         11日春谷県の管理         11日春谷県の管理         11日春谷村県 11日春谷村市営工         11日春谷村一日本日本日本日本日本日本日本日本日本日本日本日本日本日本日本日本日本日本日本                                                                                                    |                                                                                                    |
| Step 2) ワンタイムパスワード利用の停止解除<br>または<br>トークンの失効を選択         1月用者管理 》作業内容選択         ● 1月用者管理 》作業内容選択         ● 1月の竹橋の変更・照会         ● 1月の竹橋の変更         ● 1月用者情報の問題         ● 1月用者情報の管理         ● 1月用者情報の管理         ● 1月日本情報の管理         ● 1月日本情報の管理         ● 1月日本情報の管理         ● 1月日本情報の管理         ● 1月日本情報の管理         ● 1月日本情報         ● 1月日本情報         ● 1月日本情報         ● 1月日本情報         ● 1月日本情報         ● 1月日本情報         ● 1月日本情報         ● 1月日本情報         ● 1月日本情報         ● 1月日本者報告         ● 1月日本者報告         ● 1月日本者報告         ● 1月日本者報告         ● 1月日本者報告         ● 1月日本者報告         ● 1月日本者報告         ● 1月日本者報告         ● 1月日本者報告                                                                                                    | このの失効   このの失効   この大きのうからの失効   このの大きのからの大きのからのますのかからのますのかからのますのかからのますのかからのますのかからのますのかからのますのかからのますのかからのますのかからのますのかからのますのかからのますのかからのますのかからのますのかからのますのかからのますのかからのますのかからのますのかからのますのかからのますのかかののますのかかののますのかかののますのかかののますのかからのますのかかののますのかかののますのかかののますのかかののますのかかののますのかかののますのかかののますのかかののますのかかののますのかかののますのかかののますのかかののますのかかののますのかかのかいのようないのかかののますのかかののますのかかののますのかかののますのかかののますのかかののますのかかののますのかかののますのかかののますのかかののますのかかののますのかかののますのかかののますのかかののますのかかののますのかかののますのかかののますのかかののますのかかののますのかかののますのかかののますのかかののますのかかののますのかかののますのかかののますのかかののますのかかののますのかかののますのかかののますのかかののますのかかののますのかののますのかののますのかののますのかののますのかののますのかののますのかののますのかののますのかののますのかののますのかののますのかののますのかののますのかののますのかののますのかののますのかのののますのかのののますのかののかののますのかののますのかののもののますのかののますのかののますのかののますののますのかののますのかののますのかののますのかののますのかののますのかののますのかののますのかののますのかののますのかののますのかののますののます                                                                                                    |
| Step 2) ワンタイムパスワード利用の停止解除<br>または<br>トークンの失効を選択         1利用者管理 》 作業内容選択         ● 1月の竹幅の変更 照合         ● 1月の竹幅の変更 照合         ● 1月の情報の管理         ● 1月用者情報の管理         ● 1月用者情報の管理         ● 20月40日の生活品・実施についてきなどを説明でいていたり時間者様期の開金、文更 または希知が可能です。<br>2月1日の中でに注意したりついたのを説明で知られたりついたの意識的ためりまたする。         ● 1月日春報上・解除         ● 72月44170日の管理                                                                                                    | IStep 3・5     Amatematical Step 3・5     Amatematical Step 3     Amatematical Step 3     Amatematical Step 3     Amatematematical Step 3     Amatematical Step 3     Amatematical St |
| (Step 2) ワンタイムパスワード利用の停止解除<br>または<br>トークンの失効を選択         ● 1月用客管理 》 作業内容選択         ● 1月用客管理 》 作業内容選択         ● 1月の1600変更 思念         ● 1月用名情報の管理         ● 1月用名情報の管理         ● 1月用名情報の管理         ● 1月用名情報の管理         ● 1月用名情報の管理         ● 1月用名情報の管理         ● 1月用名情報の管理         ● 1月用名情報の管理         ● 1月用名情報の管理         ● 1月用名情報の管理         ● 1月用名情報の管理         ● 1月用名情報の管理         ● 1月用名情報         ● 1月用名情報の管理         ● 1月用名情報の管理         ● 1月用名情報の管理         ● 1月目名情報の管理         ● 1月目名情報         ● 1月目名情報の管理         ● 1月日名情報の管理         ● 1月日名情報の管理         ● 1月日名情報の管理         ● 1月日名情報         ● 1月日名情報         ● 1月日名情報         ● 1月日名情報         ● 1月日名情報         ● 1月日名情報         ● 1月日名代目         ● 1月日名代目         ● 1月日名代目         ● 1月日名代目         ● 1月日名代目         ● 1月日名代目         ● 1月日名代目         ● 1月日名代目         ● 1月日名代目         ● 1月日名代目         ● 1月日名代目         ● 1月日名代目         ● 1月                                                                                                    | ・・・・・・・・・・・・・・・・・・・・・・・・・・・・・・・・・・・                                                                                                    |
| (Step 2) ワンタイムパスワード利用の停止解除<br>または<br>トークンの失効を選択         1         1       アークンの失効を選択         1       アークンの失効を選択         1       アークンの失効を選択         1       アークンの失効を選択         1       アークンの失効を選択         1       アークンの失効を選択         1       アークンの失効を選択         1       アークンの失効を選択         1       アークンの失効を選択         1       アークンの失効を選択         1       アークンの失効を選択         1       アークンの失効を選択         1       アークンの失効を選択         1       アークンの失効を選択         1       アークンの失効を認知やりたりまれを見ないたり、         1       アークンの失効を見ないたり、         1       アークンの大力の、         1       アークンの大力の、         1       アークンの大力の、         1       アークンの大力の、         1       アークンの大力の、         1       アークンの大力の、         1       アークンの大力の、         1       アークンの大力の、         1       アークンパカークーのを用いたり、         1       アークンパカークーのを開きたいたり、         1       アークシーのを開きたいたり、         1       アークシーのを開きたいたり、         1       アークシーのを開きたいたり、         1       アークシーのを開きたいたり、         1<                                                                | IStep 3・5     Amatematical Step 3・5     Amatematical Step 3     Amatematical Step 3     Amatematical St |
| (Step 2) ワンタイムパスワード利用の停止解除<br>または<br>トークンの失効を選択         ● ロクンの失効を選択         ● 1月47管理 ● 作業内容選択         ● 1月47管理 ● 作業内容選択         ● 1月47管理 ● 作業内容選択         ● 1月47情報の管理         ● 1月47情報の管理         ● 1月47情報日本の目標         ● 1月47情報日本の目標         ● 1月47情報日本の目標         ● 1月47情報日本の目標         ● 1月47情報日本の目標         ● 1月47日代日本の目標         ● 1月47日代日本の目標         ● 1月47日代日本の目標         ● 1月47日代日本の目標 <td>・・・・・・・・・・・・・・・・・・・・・・・・・・・・・・・・・・・・</td>            | ・・・・・・・・・・・・・・・・・・・・・・・・・・・・・・・・・・・・                                                                                                    |
| 【Step 2】 ワンタイムパスワード利用の停止解除<br>または<br>トークンの失効を選択         第月ま管理 》作来内容選択         『利用者管理 》作来内容選択         『「1/127-ド変更」         ログヘリパスワード、堀辺用・パスワードを支まできます。         『「パスワード変更」         ログヘリパスワード、堀辺用・パスワードを支まできます。         『「1/127-ド変更」         ログヘリパスワード、堀辺用・パスワードを支まてきます。         『非用者情報の開会         『「1/127-ド変更」         ログヘリパスワードを支ますす。         ● 相用者情報の開会         『「1/127-ド変更」         ログヘリパスワードを支まてきます。         ● 相用者情報の開会         「前用者情報の管理         「「1/127-ド変更」         「1/127-ド変更」         ● 相用者情報の管理         「1/127-ドの管理         「1/127-ドの管理         「1/127-ドの管理         「1/127-ドの実施設計算る、「1/127-ドの時間構造工業会社でなります。         ・レークンの失効         ・レークンの失効         ・レークンの失効         ・レークンの失効                                                                                                    | ・・・・・・・・・・・・・・・・・・・・・・・・・・・・・・・・・・・・                                                                                                    |
| (Step 2) ワンタイムパスワード利用の停止解除<br>または<br>トークンの失効を選択           (利用客理 ) 作年内容選択           (1) 「小口?」「空間 )           (1) 「小口?」「空間 )           (1) 「小口?」「空間 )           (1) 「小口?」「空間 )           (1) 「小口?」「空間 )           (1) 「小口?」「空間 )           (1) 「小口?」「空間 )           (1) 「小口?」「空間 )           (1) 「小口?」「空間 )           (1) 「小口?」「空間 )           (1) 「小口?」「空間 )           (1) 「小口?」「一口?」」           (1) 「小口?」「一口?」」           (1) 「小口?」「一口?」」           (1) 「小口?」「一口?」」           (1) 「小口?」「一口?」」           (1) 「小口?」」           (1) 「小口?」」」           (1) 「小口?」」」」           (1) 「小口?」」」」」           (1) 「小口?」」」」」           (1) 「小口?」」」」」           (1) 「小口?」」」」」           (1) 「小口?」」」」」           (1) 「小口?」」」」 | <ul> <li>・・・・・・・・・・・・・・・・・・・・・・・・・・・・・・・・・・・・</li></ul>                                                                                                    |
| Step 2) ワンタイムパスワード利用の停止解除<br>または<br>トークンの失効を選択         1利用客管理 3 作来内容選択         * 「利用客管理 3 作来内容選択         * 「1月四名管理 3 作来内容選択         * 「11日名管理 3 作来内容選択         * 「11日名管理 3 作来内容選択         * 「11日名管理 3 作来内容選択         * 「11日名管理 3 作来内容選択         * 「11日名管理 5 作来内容選択         * 「11日名管理 5 作来内容選択         * 「11日名管理 5 作来内容選択         * 「11日名信息         * 「11日名信息         * 「1                                                                                | ・・・・・・・・・・・・・・・・・・・・・・・・・・・・・・・・・・・・                                                                                                    |
| 【Step 2】 ワンタイムパスワード利用の停止解除<br>または<br>トークンの失効を選択<br>● 旧名管理 ● 作来内容選択                                                                                                    | ・・・・・・・・・・・・・・・・・・・・・・・・・・・・・・・・・・・・                                                                                                    |
| (Step 2) ワンタイムパスワード利用の停止解除<br>または<br>トークンの失効を選択           1月相者管理 1 作業内容選択         ************************************                                                                                                    | ・・・・・・・・・・・・・・・・・・・・・・・・・・・・・・・・・・・・                                                                                                    |

| <ul> <li>利用者管理 》ワンタイムパスワード利用停止解除一覧 ERSK02</li> <li>ワンタイムパスワード利用停止解除の対象利用者を選択 » 変更完了</li> <li>アンタイムパスワード利用停止解除の対象利用者を選択 » 変更完了</li> <li>アンタイムパスワード利用停止解除の対象利用者を選択 » 変更完了</li> <li>アンタイムパスワード利用停止解除がしてたさい。</li> <li>アンクイムパスワード利用停止解除がしてたさい。</li> <li>アンクインD 利用者名 利用者区分 シリアル番号 ワンタイムパスワード認証状態</li> <li>アンクンD 利用者名 利用者区分 シリアル番号 ワンタイムパスワード認証状態</li> <li>アンターの 一般ユーザ 12345678 (F止中</li> <li>         ・ 第二日</li></ul>                                                                                                    | Step 3・停止】                        | ワンタイムパスワード利用停止解除の対象利用者を選択               |
|----------------------------------------------------------------------------------------------------|-----------------------------------|-----------------------------------------|
| マンタイムパスワード利用停止解除の対象利用者を選択 » 変更完了         シンタイムパスワードの利用係止就感受解めます。         さなる利用者を解除したべる利用者も解除対象となります。         認定な利用者です。         シングル番号を使用している利用者も解除対象となります。         部川君 一覧       並び聴: ログインD ・ 昇順 ・ Emase         アクインD 利用者名 利用者区分 シリアル番号 ワンタイムパスワード認証状態         ごたけroot データー部 一般ユーザ 12345678 (停止中         ● お貼root データー部 一般ユーザ 12345678 (停止中         ● お貼root データー部 一般ユーザ 12345678 (停止中         ● お貼root データー部 一般ユーザ 12345678 (停止中         ● お貼root データー部 一般ユーザ 12345678 (停止中         ● お貼root データー部 一般ユーザ 12345678 (停止中         ● お貼root データー部 一般ユーザ 12345678 (停止中         ● アンタイムパスワード利用停止解除結果が表示されます         ● アンタイムパスワード利用停止解除結果の表示されます         ● フンタイムパスワード利用停止解除結果の表示されます         ● フンタイムパスワード利用停止解除結果 PPSK00         ● フンタイムパスワード利用停止解除結果の表示されます         ● フンタイムパスワード利用停止解除結果 PPSK00         ● 対象利用者         ● プレー ガー シックー 御山 彼して、ワンタイムパスワードの利用停止が多な利用者を選択 » 変更完了         ● オリカ 和用者名 利用者を利用者を通知者を選択 ※ 変更完了         ● 対象利用者         □ ワンタイムパスワードの利用停止が感を得知まれのまった。         ● 対象利用者         ● 対象利用者         □ ログ・フシー 第一般ユーザ 12345678 利用可能                                                                                                    | 利用者管理 》 ワンター                      | イムパスワード利用停止解除一覧 BRSK025                 |
| ンタイムパスワードの利用停止状態を納除います。         シクイムパスワードの利用停止状態を納除いたり、水用、てくだい。         ビンリアル番号を建用している利用者を解除がきたかります。         は必須入力用目です。         ● 利用者一覧       エび哩: ロダインD ・ 昇順 ・ 医用表用         ア       ロダインD 利用者名 利用者区分 シリアル番号 ワンタイムパスワード認証状態         ● シロ       ご飯山車日         ごの申       ビジェック・レーザ 12345678 停止中         ● 副用筒       ビジェック・レー酸ユーザ 12345678 停止中         ● 副用       ア・ターボ ー般ユーザ 12345678 停止中         ● 副用       アンタイムパスワード利用停止解除結果が表示されます。         ● 加用停止解除の       アンタイムパスワード利用停止解除結果が表示されます。         ● 加用者管理 》 ワンタイムパスワード利用停止解除結果 DPSxx0         ● フタイム       ワンタイムパスワード利用停止解除結果のます。         ● フタイム       12345678 停止         ● 加用者       アンタイムパスワード利用停止解除結果の表示されます。         ● 加用者       アンタイムパスワード利用停止解除結果のます。         ● フタイム/パスワード利用停止解除結果のます。       アンタイムパスワード利用停止解除結果のます。         ● フタイム/パスワード利用       「ワンタイムパスワード利用停止解除結果のます。         ● 対象利用者       「ワンタイムパスワードの利用者を選択 w 変更完了         ● 対象利用者       「ワインD 利用者名 利用者を対して、ワンタイムパスワード認証状態         ● 対象利用者       「ワインD 利用者名 利用者を分 シリアル番号 ワンタイムパスワード認証状態                                                                                                    | ロンタイレバフロード利用点                     | 山黎於小社会利用老友源提示东南宁了                       |
| ************************************                                                                                                    | シンスイムバスク 「不知相子                    |                                         |
| 0.5000010000000000000000000000000000000                                                                                                    | 象となる利用者を選択の上、「停止解除」               | 」ボタン対理してください。                           |
| <ul> <li>利用者一覧 並び際:ログインD ・ 見順 ・ E 西麦奈</li> <li>部駅 ログインD 利用者名 利用者区分 シリアル番号 ワンタイムパスワード認証状態</li> <li>ichirodt データー部 一般ユーザ 12345678 停止中</li> <li>iSä证項目</li> <li>確認用パスワービメ</li> <li>マンタイムパスワード利用停止解除結果が表示されます</li> <li>アンタイムパスワード利用停止解除結果が表示されます</li> <li>利用者管理 》 ワンタイムパスワード利用停止解除結果 BFSK0</li> <li>リンタイムパスワード利用停止解除結果 BFSK0</li> <li>ワンタイムパスワード利用停止解除結果 BFSK0</li> <li>ワンタイムパスワード利用停止解除結果 BFSK0</li> <li>ワンタイムパスワード利用停止解除結果 BFSK0</li> <li>ワンタイムパスワード利用停止解除る対象利用者を選択 ※ 変更完了</li> <li>以下の利用者に対して、ワンダムパスワードの利用停止状態を開発しました。</li> <li>対象利用者</li> <li>ログインD 利用者名 利用者区分 シリアル番号 ワンタイムパスワード認証状態</li> <li>レトirott データー版 一般ユーザ 12345678 利用可能</li> </ul>                                                                                                    | リンワアル番号を使用している利用者も見<br>は必須入力項目です。 | 199年対象となります。                            |
| <ul> <li> <b>御駅</b> 日夕 イン 利用者名 利用者区分 シリアル番号 ワンタイムパスワード認証状態      </li> <li> <b>は</b> トレーク 12345678 停止中         </li> <li> <b>は</b> 協範項目         </li> <li> <b>福温川パスワード</b></li> <li> <b>「「」」「「」」」」」</b> </li> <li> <b>(アーク・部)</b> 一般ユーザ 12345678 停止中         </li> <li> <b>(アーク・部)</b> 一般ユーザ 12345678 停止中         </li> <li> <b>(アーク・部)</b> 一般ユーザ 12345678 停止中         </li> <li> <b>(アーク・部)</b> 一般ユーザ 12345678 停止中         </li> <li> <b>(アーク・ボ)</b> </li> <li> <b>(アーク・ボ)</b> </li> <li> <b>(アーク・レス)</b> </li> <li> <b>(アーク・レス)</b> </li> <li> <b>(アーク・レス)</b> </li> <li> <b>(アーク・レス)</b> </li> <li> <b>(アーク・レス)</b> </li> <li> <b>(アーク・レス)</b> </li> <li> <b>(アーク・レス)</b> </li> <li> <b>(アーク・レス)</b> </li> <li> <b>(アーク・レス)</b> </li> </ul> <li> <b>(アーク・レス)</b> </li> <li> <b>(アーク・レス)</b> </li> <li> <b>(アーク・レス)</b> </li> <li> <b>(アーク・レス)</b> </li> <li> <b>(アーク・レス)</b> <ul> <b>(アーク・レス)</b> </ul></li> <li> <b>(アーク・レス)</b> </li> <li> <b>(アーク・レス)</b> </li> <li> <b>(アーク・レス)</b> </li> <li> <b>(アーク・レス)</b> </li> <li> <b>(アーク・レス)</b> </li> <li> <b>(アーク・レス)</b> </li> <li> <b>(アーク・レス)</b> </li> <li> <b>(アーク・レス)</b> </li> <li> <b>(アーク・レス)</b> </li> <li> <b>(アーク・レス)</b> </li> <li> <b>(アーク・レス)</b> </li> <li> <b>(アーク・レス)</b> </li> <li> <b>(アーク・レス)</b> </li> <li></li>                                                                                                    | 利用者一覧                             | 並び順: ログインD ▼ 昇順 ▼ (三両表示)                |
| ビトirott       データー部       一般ユーザ       12345678       停止中         2       2       2       2       2       2       2       2       2       2       2       2       2       2       2       2       2       2       2       2       2       2       2       2       2       2       2       2       2       2       2       2       2       2       2       2       2       2       2       2       2       2       2       2       2       2       2       2       2       2       2       2       2       2       2       2       2       2       2       2       2       2       2       2       2       3       3       3       3       3       3       3       3       3       3       3       3       3       3       3       3       3       3       3       3       3       3       3       3       3       3       3       3       3       3       3       3       3       3       3       3       3       3       3       3       3       3       3       3       3       3 <td< td=""><td>選択 ログインID 利用者名</td><td>利用者区分 シリアル番号 ワンタイムパスワード認証状態</td></td<>                                                                                                    | 選択 ログインID 利用者名                    | 利用者区分 シリアル番号 ワンタイムパスワード認証状態             |
| <ul> <li>              金融項目</li></ul>                                                                                                    | ☑ ichirodt データー郎                  | 一般ユーザ 12345678 停止中                      |
| <ul> <li>確認用がスワード</li> <li>(学止解除)</li> <li>(学止解除の<br/>に ックし、<br/>力後、<br/>クします。</li> <li>※ワンタイムパスワード利用停止解除結果が表示されます。</li> <li>(利用者管理))ワンタイムパスワード利用停止解除結果が表示されます。</li> <li>(リカタイムパスワード利用停止解除結果 presson</li> <li>(リンタイムパスワード利用停止解除結果の支索されます。)</li> <li>(リンタイムパスワード利用停止解除結果の支索されます。</li> <li>(リンタイムパスワード利用停止解除結果が表示されます。)</li> <li>(リンタイムパスワード利用停止解除はた。)</li> <li>(リンタイムパスワード利用停止(部本)</li> <li>(リンタイムパスワード利用停止(部本)</li> <li>(リンタイムパスワード利用停止(部本)</li> <li>(リンタイムパスワード利用停止(部本)</li> <li>(リンタイムパスワード利用停止(部本)</li> <li>(リンタイムパスワード利用者を)</li> <li>(リンタイムパスワード和用者を)</li> <li>(リンタイムパスワード</li> <li>(リンタイムパスワード)</li> <li>(リンタイムパスワード)</li> <li>(リンタイムパスロード)</li> <li>(リンタード)</li> <li>(リンタイムパスロード)</li> <li>(リンタイムパスロード)</li> <li>(リンタイムパスロード)</li> <li>(リンタード)</li> <li>(リンタード)</li> <li>(リンタード)</li> <li>(リンタード)</li> <li>(リンタード)</li> <li>(リンタード)</li> <li>(リンタード)</li> <li>(リンタード)</li> <li>(リンタード)</li> <li>(リンタード)</li> <li>(リンタード)</li> <li>(リンタード)</li></ul> | ) 認証項目                            |                                         |
| <ul> <li>(登止解除)</li> <li>利用停止解除</li> <li>アンタイムパスワード利用停止解除結果が表示されます。</li> <li>アンタイムパスワード利用停止解除結果が表示されます。</li> <li>利用者管理 》ワンタイムパスワード利用停止解除結果 presso</li> <li>ワンタイムパスワード利用停止解除結果 presso</li> <li>ワンタイムパスワード利用停止解除結果が表示されます。</li> <li>ワンタイムパスワード利用停止解除結果が表示されます。</li> <li>ワンタイムパスワード利用停止解除</li> <li>アンタイムパスワード利用停止解除</li> <li>アンタイムパスワード利用停止解除</li> <li>アンタイムパスワード利用停止解除</li> <li>アンタイムパスワード利用停止解除</li> <li>アンタイムパスワード利用停止解除</li> <li>アンタイムパスワード利用停止</li> <li>アンタイムパスワード利用停止</li> <li>アンタイムパスワード利用停止</li> <li>アンタイムパスワード</li> <li>アンタイムパスワード</li> <li>アンタード</li> <li>アンタード</li></ul>                                                | 確認用バスワード*                         | シークシークション ソフトウェアキーボードを開く                |
| <ul> <li>(PL解除)</li> <li>利用停止解除</li> <li>アンタイムパスワード利用停止解除結果が表示されます。</li> <li>アンタイムパスワード利用停止解除結果が表示されます。</li> <li>利用者管理 》ワンタイムパスワード利用停止解除結果 pPSx00</li> <li>ワンタイムパスワード利用停止解除の対象利用者を選択 »変更完了</li> <li>リンタイムパスワード利用停止保険の対象利用者を選択 »変更完了</li> <li>リンタイムパスワード利用停止保険の対象利用者を選択 »変更完了</li> <li>リンタイムパスワード利用停止保険の対象利用者を選択 »変更完了</li> <li>リンタイムパスワード利用停止保険の対象利用者を選択 »変更完了</li> <li>リンタイムパスワード利用停止保険な研究しました。</li> <li>ウオ象利用者</li> </ul>                                                                                                    |                                   |                                         |
| 利用停止解除の<br>エックし、<br>力後、<br>クします。<br>※ワンタイムパスワード利用停止解除結果が表示されます<br>利用者管理 》ワンタイムパスワード利用停止解除結果 BPSK0<br>・ ワンタイムパスワード利用停止解除の対象利用者を選択 » 変更完了<br>以下の利用者に対して、ワンタイムパスワードの利用停止構態を解除しました。<br>・ 対象利用者<br>ログインD 利用者名利用者区分 シリアル番号 ワンタイムパスワード認証状態<br>に向いて、 デッター郎 一般ユーザ 12345078 利用可能                                                                                                    | 展 Z 停止解除 ▶                        |                                         |
| 利用停止解除の<br>エックし、<br>力後、<br>クします。 **ワンタイムパスワード利用停止解除結果が表示されます<br>利用者管理 > ワンタイムパスワード利用停止解除結果 BRSKO<br>・ ワンタイムパスワード利用停止解除の対象利用者を選択 >> 変更完了<br>以下の利用者に対して、ワンタイムパスワードの利用停止保修効解除しました。<br>・ 対象利用者<br>ログインD 利用者名利用者区分 シリアル番号 ワンタイムパスワード認証状態<br>に向いて、データー郎 一般ユーザ 12345078 利用可能                                                                                                    |                                   |                                         |
| 利用停止解除の<br>エックし、<br>力後、<br>クします。<br>*ワンタイムパスワード利用停止解除結果 PR3Kの<br>・ ワンタイムパスワード利用停止解除結果 PR3Kの<br>・ ワンタイムパスワード利用停止解除の対象利用者を選択 » 変更完了<br>以下の利用者に対して、ワンタイムパスワード利用停止状態効解約しました。<br>・ 対象利用者<br>ロダインD 利用者を利用者区分 シリアル番号 ワンタイムパスワード認証状態<br>にわけての利用者に対して、ワンタイムパスワード和用停止状態効解約しました。<br>・ 対象利用者                                                                                                    |                                   |                                         |
| エックし、<br>力後、<br>クします。<br>1 利用者管理 》 ワンタイムパスワード利用停止解除結果 BRSKO<br>マンタイムパスワード利用停止解除の対象利用者を選択 » 変更完了<br>以下の利用者に対して、ワンタイムパスワードの利用停止状態を開発しました。<br>④ 対象利用者<br>ログインDD 利用者を利用者区分 シリアル番号 ワンタイムパスワード認証状態<br>にわけった データー郎 一般ユーザ 12345678 利用可能                                                                                                    | 利用停止解除の                           | ※ワンタイムバスワード利用停止解除結果が表示されます              |
| <ul> <li>カ後、</li> <li>ワンタイムバスワード利用停止解除の対象利用者を選択 » 変更完了</li> <li>以下の利用者に対して、ワンタイムバスワードの利用停止状態を開発しました。</li> <li>対象利用者</li> <li>ログインID 利用者名 利用者区分 シリアル番号 ワンタイムバスワード認証状態</li> <li>ichirodt データー郎 一般ユーザ 12345678 利用可能</li> </ul>                                                                                                    | <b>ェックし、</b>                      | 利用者管理 》 ワンタイムパスワード利用停止解除結果 BRSK026      |
| つします。<br>・ リンダイムバスリート和用停止解除の対象利用者を避択 » 変更完了<br>以下の利用者に対して、ワンタイムパスワードの利用停止状態を解除しました。<br>・ 対象利用者<br>ログインID 利用者名 利用者区分 シリアル番号 ワンタイムパスワード認証状態<br>にhtrodt データー部 一般ユーザ 12345678 利用可能                                                                                                    | カ後                                |                                         |
| クします。<br>・ ・ ・ ・ ・ ・ ・ ・ ・ ・ ・ ・ ・ ・ ・ ・ ・ ・ ・                                                                                                     | JI友、                              | ● ワンタイムハスワート利用停止解除の対象利用者を選択 ※ 変更完了      |
| ログインID         利用者区         利用者区分         シリアル番号         ワンタイムパスワード認証状態           ichirodt         データー郎         一般ユーザ         12345678         利用可能                                                                                                    | フします。                             | 以下の利用者に対して、ワンタイムバスワードの利用停止状態を解除しました。    |
| ichirodt データー郎 一般ユーザ 12345673 利用可能                                                                                                    |                                   | ログインID 利用者名 利用者区分 シリアル番号 ワンタイムパスワード認証状態 |
|                                                                                                    |                                   | ichirodt データー郎 一般ユーザ 12345678 利用可能      |
| ◀ トッブページへ     ◀ 利用者管理メニューへ                                                                                                    |                                   |                                         |

| 利用                                         | 用者管理                                                   | <b>》</b> トー:                                 | ケン失効                                                          | BRSK027                                                                                                    |                                                                          |                                   |
|--------------------------------------------|--------------------------------------------------------|----------------------------------------------|---------------------------------------------------------------|----------------------------------------------------------------------------------------------------|--------------------------------------------------------------------------|-----------------------------------|
| <u>k-</u>                                  | ケン失効の                                                  | 対象利用                                         | 者を選択w3                                                        | 変更完了                                                                                                    |                                                                          |                                   |
| /タイム/<br>-ケノ失効<br>-ケノの<br>章、20時5<br>ま必須入   | (スワードのトー<br>)を行うと、選択<br>専利用または第<br>0分から8時105<br>力項目です。 | -クン失効を行い<br>された利用者(<br>「規登録は、失<br>みまでに失効さ    | います。<br>まワンタイムバス・<br>効の30分後に実所<br>れた場合、8時10                   | ワードが利用できれ<br>施可能となります。<br>3分以降に実施可                                                                                                    | はくなります。<br>能となります。                                                       |                                   |
| 利用                                         | 者一覧                                                    | ž                                            | 世び順: ログイン                                                     | □□▼昇順、                                                                                                    | • 〔■再表示〕                                                                 |                                   |
| 選択                                         | ログインD                                                  | 利用者名                                         | 利用者区分                                                         | シリアル番号                                                                                                    | ワンタイムバスワード状態                                                             | トークン有効期限                          |
|                                            | sachikodt                                              | データ幸子                                        | マスターフーザ                                                       | 34567890                                                                                                    | サービッ利田市                                                                  |                                   |
| 認証離認用                                      | 項目<br>パスワード※<br>人                                      | ••••                                         |                                                               | <b></b>                                                                                                    | アキーポードを開く                                                                | 20194-1040                        |
| ) 認証<br>確認用)                               | 項目<br>iスワーF※<br>失                                      | <b>—</b> ——————————————————————————————————— |                                                               | 100 UT                                                                                                    | 7年一十一下を開く」                                                               | 20194-1040                        |
| ) 認証<br>確認用」                               | 項目<br>、「スワード※<br>失                                     | ×+-                                          | <ul> <li>クン失効</li> </ul>                                      | ●●●<br>97トウ3<br>吉果が表示                                                                                                    | .7キーボードを開く<br>されます。                                                      | 20194-1040                        |
| 認証確認用が                                     | 項目<br>\$スワー <b>ド*</b><br>大                             | →<br>→<br>→<br>→<br>→<br>→<br>→<br>→         | <ul><li>クン失効</li><li>用者管理</li></ul>                           | <ul> <li>シマテク</li> <li>シフトク</li> <li>シフトク</li> <li>シフトク</li> <li>シテレク</li> </ul>                                                                                                    | - ジャーボードを開く<br>- されます。<br>- アン失効結果 BRS                                   | K028                              |
| 認証者を後、                                     | 項目<br>(スワード**                                          | ·····································        | <ul> <li>クン失効終<br/>月者管理</li> <li>ケン失効の</li> </ul>             | ●●●<br>92Hつ<br>ま果が表示<br>》トーク<br>対象利用者                                                                                                    |                                                                          | K028                              |
| 認証ので、ので、ので、ので、ので、ので、ので、ので、ので、ので、ので、ので、ので、の | 項目<br>(スワード※<br>失                                      |                                              | クン失効<br>用者管理<br>- ケン失効の<br>用者のワンター                            | シフトウ           シフトウ           吉果が表示           》トーク           対象利用者           (ムバスワード?)                                                                                                    |                                                                          | K028                              |
| 避難が離れていた。                                  | 項目<br>(スワード※<br>失                                      |                                              | クン失効<br>用者管理<br>ウン失効の<br><sup>カン失効の<br/>用者のワンター<br/>利用者</sup> | <ul> <li>シマントウマントラマンション・ション・ション・ション・ション・ション・ション・ション・ション・ション</li></ul>                                                                                                    |                                                                          | K028                              |
| 2222222222222222222222222222222222222      | 項目<br>(スワード※<br>失                                      |                                              | クン失効<br>用者管理<br>クン失効の<br>用者のワンター<br>利用者<br>P 利用者              | <ul> <li>シーシックトラン</li> <li>オリンクトラン</li> <li>オリンクト</li> <li>オリンクリンクリンクリンクリンクリンクリンクリンクリンクリンクリンクリンクリンクリ</li></ul> | アキーボードを開く<br>されます。<br>かよります。<br>を選択 » 変更完了<br>を実効しました。<br>リアル番号 ワンタイムパスワ | K028<br>・<br>-<br>下状ま<br>トークン有効期限 |